# **Digital Badge SAS e percorsi per Certificazione SAS**

## **Digital Badge SAS**

SAS permette di acquisire digital badge che testimoniano le competenze acquisite e che permettono la condivisione di questi risultati sui vari social media.

n. Digital badge al completamento di un corso SAS in e-learning a seconda del corso, in genere dalle 14 alle 21 ore

Certified. Digital badge al superamento di un esame di certificazione a valore internazionale - Pearson Vue.

Percorso di studio molto intenso

- Prerequisiti: Competenze teoriche della tematica della certificazione (es: ML)
- Completamento di uno più corsi in elearning( vedi prospetto)
- libro di preparazione alla certificazione(Preparation guide)
- simulazione dell'esame (Certification Practice exam )
- esercitazioni pratiche

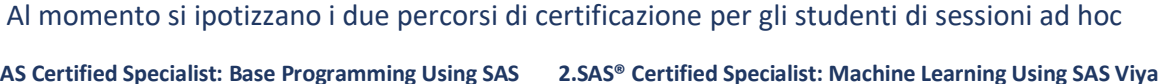

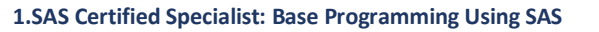

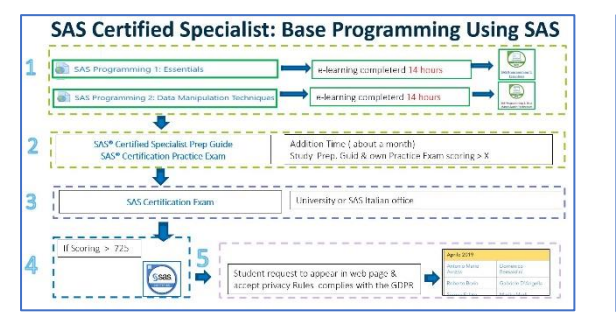

SAS® Certified Specialist: Machine Learning Using SAS Viya sity rules(ex: pass U 1 na SAS Viv 3 ity or SAS Ita sas -

L'accesso a SCYP( SAS Certification Young Professionals.) è indispensabile per la preparazione alla certificazione

- SAS Certified Specialist: Base Programming Using SAS (contenuti esame) •
- e\o Machine learning with SAS Viya (contenuti esame)

| (1995)<br>(1995)                        | Students could get certified in one or more certification path (Only for students with email from university         | ) |
|-----------------------------------------|----------------------------------------------------------------------------------------------------|---|
|                                         | Getting Started with SAS (SAS Certified Specialist: Base Programming Using SAS ) –                                   |   |
| SAS* SCYP<br>GETTING STAITED<br>WTH SAS | II. Learning more with SAS (SAS® Certified Professional: Advanced Programming Using SAS)                             |   |
|                                         | III. Statistical Analysis with SAS (SAS® Certified Statistical Business Analyst Using SAS: Regression and            |   |
|                                         | Modeling)                                                                                                    |   |
| SAS* SCYP<br>ITATISTICAL ADALYSIS       | Machine Learning with SAS (SAS <sup>®</sup> Certified Specialist: Machine Learning Using SAS Viya)                   |   |
| Per le certific<br>Per la certific      | azioni I,II,III il sw è SAS university edition oppure SAS on demand for SAS studio<br>azione IV SAS viya for learner |   |
|                                         |                                                                                                    |   |

Per tutte le sessioni ad Hoc, NON Utilizzare la sessione Take the Exam per prenotare l'esame.

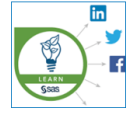

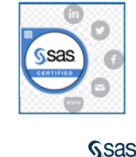

## INFORMAZIONI PER ACCEDERE E UTILIZZARE SCYP.

Informazioni generali da tenere sempre presente per la navigazioni in SCYP.

- Utilizzare il browser Chrome
- Settare la lingua del Browser in inglese.
- Quando si accedere a SCYP, si attiva una finestra evidenziata in alto con il tab
   S Course: SCYP
  - Per navigare In SCYP, ritornare sempre nel primo tab
     Scourse: SCYP che va lasciato sempre aperto.
    - Ogni volta che si attiva un eleaning, una simulazione o altro, viene aperta una nuova finestra.
    - Non viene invece aperto un nuovo tab automaticamente, quando si accede al Software SAS Viya for Learner
    - IMPORTANTE, se da access SAS Software si attiva SAS Viya for Learner
       SAS Viya for Learners
       Ricordarsi di selezionare OPEN LIK IN A NEW TAB
  - Evitare di navigare attraverso Dashboard / Courses / SCYP Machine Learning with SAS / Learn SAS o se lo si fa, non andare mai al livello Dashboard /Courses/.

Se non si riesce a tornare alla sessione desiderata può essere utile

sulla destra

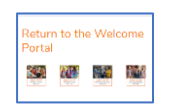

oppure sulla sinistra- more- Recently Accessed Courses- SAS SCYP

#### La prima Volta -REGISTRAZIONE

Le volte successive -UTILIZZO

| SCYP — Registrazione- Accesso<br>© Creare un profilo SAS con la email universitaria <u>https://www.sas.com/profile/ui/#/create</u>                                                                                                    | SCYP – Utilizzo  1. Richiamare <u>https://support.sas.com/edu/viewmyelearn</u> .  2. Selezionare WELCOME PORTAL                                                                                                    |
|----------------------------------------------------------------------------------------------------|----------------------------------------------------------------------------------------------------|
| Per registrarsi a SCYP           1. Andare in <a href="https://www.sas.com/sas/training/scyp.html">https://www.sas.com/sas/training/scyp.html</a> ( compilare – usare profilo con email universitaria)           2. Seguire istruzioni che compaiono dopo la registrazione | 3. Scegliere il percorso di certificazione desiderato 4. Per la certificazione Machine learning with SAS viya  Andare in <u>Access Schwarc</u> OPEN LIK IN ANEW TAB  A questo punto si avranno due finestre <u>schwarc</u> <u>schwarc</u> IMPORTANTE: non fare passare un mese di inattività dei sw SAS Viya for Learner                                                                                                    |
| Accettare le regole di utilizzo.     Scegliere la certificazione desiderata     Per la certificazione di programmazione andare in Access software e seguire le istruzioni per attivare     SAS University edition ( elo)     SAS on Demand for SAS Studio     Juscire      | 5. Andare nella sessione LEARN Disponibili course note in pdf e corsi in eleanring.     • Machine learning with Sas Viya Pacrice exam gratutito (Simulazione) si trova in questa sessione e NON nella sessione Prepare for certification     6. Andare nella sessione Prepare for certification NON Utile per certificazione di Machine learning     • Motio Importante per SAS Certified Specialist: Base Programming Using SAS     1 SAS® Certified Specialist Prep Guide: SAS Programming 2 Practice exam |

## La prima Volta -REGISTRAZIONE

- 0. Creare un profilo SAS con la email universitaria <u>https://www.sas.com/profile/ui/#/create</u>.
  - Per verificare se lo avete già creato, andare in <u>SAS profile</u>. Se non si riesce a completare la creazione del profilo SAS vedere <u>http://www.sas.com/profile/user/resources/help.html</u>

**1.** Iscriversi a SCYP <u>https://www.sas.com/sas/training/scyp.html</u>, inserire la email universitaria del vostro profilo sas e compilare i restanti campi del Form: **Obbligatorio – email universitaria** 

- copiare il codice che compare , selezionate il link, e inserire il codice , ovvero:
   andare in https://support.sas.com/edu/viewmyelearn.
  - To Activate a New Produ
  - ii. Inserire il codice in enter activation code
  - iii. Dare i vari consensi, e rientrare in <u>https://support.sas.com/edu/viewmyelearn</u>

#### 2. Selezionare SCYP Welcome Portal

| My Training                                                             |            |
|-------------------------------------------------------------------------|------------|
| To view your active training, select the title below and start learning | <b>j</b> . |
| SCYP Welcome Portal                                                     |            |

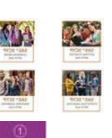

- Selezionare il percorso di certificazione desiderato
  - i. Andare nella sessione Access SAS Software
    - Per certificazioni diverse da Machine learning with SAS viya seguire le istruzioni per istallare\ attivare <u>SAS University edition</u> o <u>SAS on Demand for SAS Studio.</u>
    - Per certificazione SAS Machine learning with SAS Viya Selezionare
       SAS Viya for Learners IMPORTANTE OPEN LIK IN A NEW TAB e inserire le proprie credenziali. In questo modo sarà più semplice navigare successivamente nella sessione e-learning, practice exam, etc..
      - A questo punto si avranno due finestre
        - S Course: SCYP Machine Learnin: × S SAS Drive
          - Per andare sulla parte di studio con elearning e simulazioni andare nella finestra course SCYP

**II.**Andare nella sessione **LEARN**. Per studiare sui corsi in elearning.

### Le volte successive -UTILIZZO

- 1. Se si desidera effettuare una certificazione **diversa da SAS Viya for leaner**, attivare il sw SAS, esterno a SCYP( SAS Unversitity edition o SAS on demand for SAS studio) ed utilizzare SAS studio.
- Entrare In SCYP: Andare in <u>https://support.sas.com/edu/viewmyelearn</u>. (salvate questo Link)
   a. Selezionare Welcome Portal.
  - b. Selezionare prima icona per certificazione Base o quarta icona: per la certificazione

Machine learning with SAS Viya. 📇

- c. Software: Se si desidera effettuare la certificazione SAS Machine learning with SAS Viya , il software SAS Viya for learner è direttamente disponibile da SCYP , nella sessione Access SAS Software
- 3. Andare nella sessione LEARN. Per studiare sui corsi in e-learning e effettuare la simulazione.

## Preparazione SAS Certified Specialist: Base Programming Using SAS

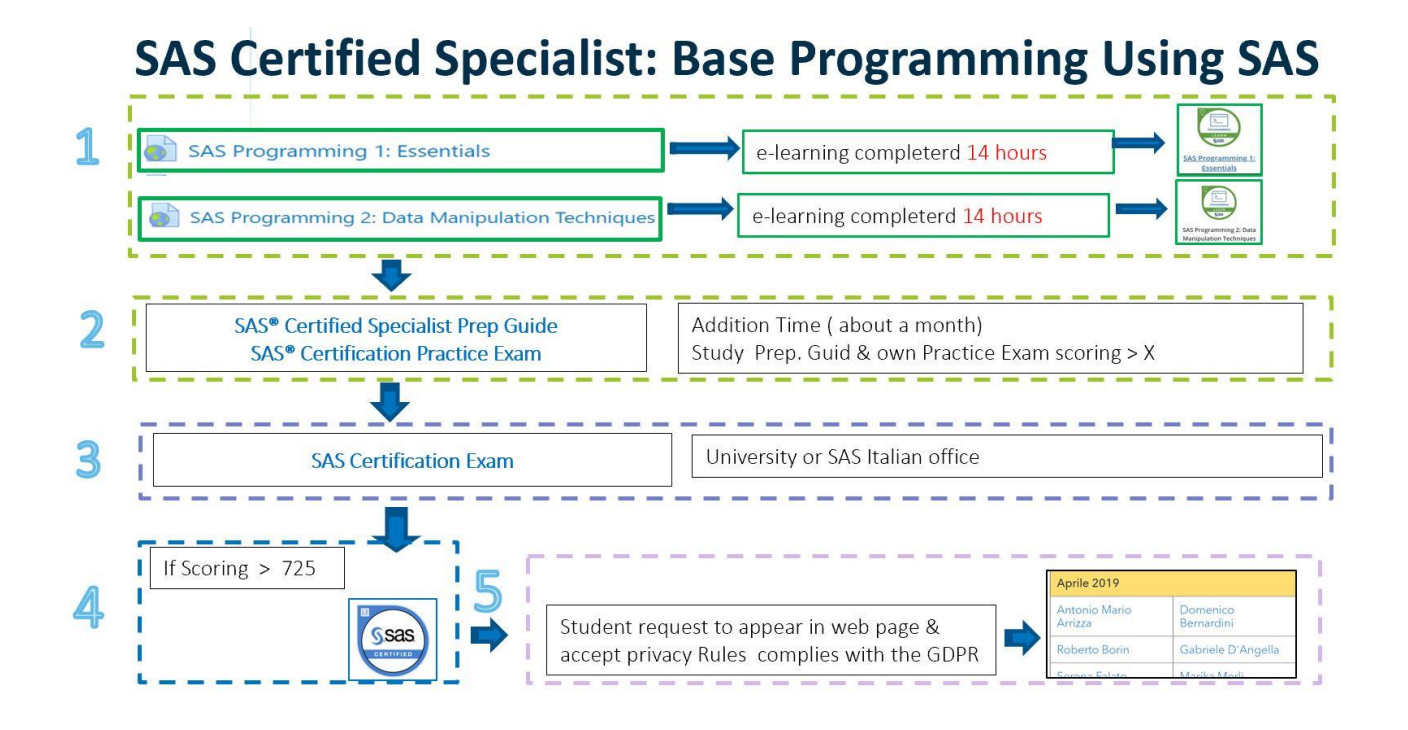

**1. Esame di certificazione SAS Base programming specialist.** E' molto complesso e prevede anche una parte pratica, pertanto, oltre allo studio teorico, andranno effettuati molti esercizi pratici utilizzando l'Interfaccia SAS STUDIO ( come sw free è disponibile sia tramite SAS University Edition o SAS on demand for SAS studio).

#### Per la preparazione:

2.

- 1. Sessione LEARN
  - a. Completare i due corsi in elearning Programming1 e Programming2 Prepare for Certification - SAS Certified Specialist
    - a. Scaricate il PDf <u>SAS® Certified Specialist Prep Guide: SAS Programming</u>. Il libro è enorme, ma è utilissimo. Concentratevi soprattutto sugli argomenti su cui avete più difficoltà. Fate però anche il Capitolo 17 contente la parte di esercitazione pratica
    - b. Fate la simulazione :SAS® Certification Practice Exam: SAS Programming
      - Poichè l'esame di certificazione risulta molto complesso è indispensabile effettuare la simulazione ed ottenere un punteggio elevato. La simulazione è inoltre risultata più semplice dell'esame e quindi occorre riuscire ottenere un punteggio alto(grade maggiore di 50 - 55).

#### 2.2.SAS® Certification Practice Exam: SAS Programming

Try many times Practice exam – at least scoring grade 50 - 55.